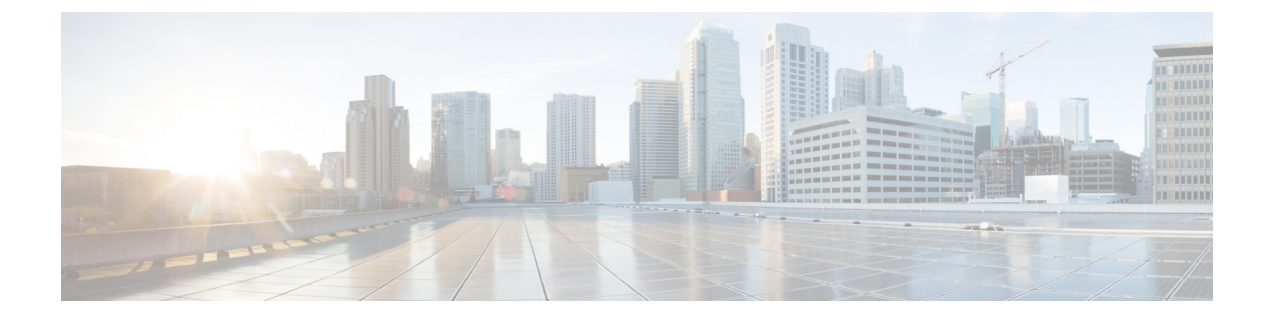

# トライアルの実施と実稼働への移行

- ・トライアルから実稼働への移行タスクフロー (1ページ)
- トライアルのアクティブ化(2ページ)
- Hybrid Data Security 導入環境のテスト (3 ページ)
- Hybrid Data Security のヘルス モニタリング  $(4 \, \stackrel{\sim}{\sim} \stackrel{\sim}{\mathrel{\sim}})$
- ・トライアルユーザの追加または削除 (5ページ)
- ・トライアルから実稼働への移行(5ページ)
- ・実稼働に移行せずにトライアルを終了する(6ページ)

# トライアルから実稼働への移行タスク フロー

Hybrid Data Security クラスタのセットアップが完了したら、パイロットを開始できます。パイ ロットにユーザを追加し、それを使用して、本稼働に移行する準備として導入環境のテストと 検証を行うことができます。

### 始める前に

Hybrid Data Security クラスタのセットアップ

### 手順

|       | コマンドまたはアクション                                | 目的                                                                                                    |
|-------|---------------------------------------------|----------------------------------------------------------------------------------------------------|
| ステップ1 | 該当する場合は、HdsTrialGroup グルー<br>プオブジェクトを同期します。 | 組織でユーザのディレクトリ同期を使用<br>している場合、トライアルを開始する前<br>に、クラウドとの同期に使用する<br>HdsTrialGroup グループオブジェクトを<br>選択する必要があります。手順について<br>は、『Cisco Directory Connector 導入ガイ<br>ド』を参照してください。 |
| ステップ2 | トライアルのアクティブ化(2 <i>ペー</i><br>ジ)              | トライアルを開始します。このタスクを<br>完了するまでは、ノードでサービスがア                                                                                                    |

|       | コマンドまたはアクション                                                                          | 目的                                                  |
|-------|---------------------------------------------------------------------------------------|-----------------------------------------------------|
|       |                                                                                       | クティブ化されていないことを通知する<br>アラームが生成されます。                  |
| ステップ3 | Hybrid Data Security 導入環境のテスト<br>(3 ページ)                                              | キー要求が Hybrid Data Security 導入環境<br>に渡されていることを確認します。 |
| ステップ4 | Hybrid Data Security のヘルス モニタリ<br>ング (4 ページ)                                          | ステータスを確認し、アラームの電子<br>メール通知をセットアップします。               |
| ステップ5 | トライアル ユーザの追加または削除 (<br>5 ページ)                                                         |                                                     |
| ステップ6 | 次のいずれかのアクションによってトラ<br>イアル フェーズを完了します。                                                 |                                                     |
|       | <ul> <li>トライアルから実稼働への移行(<br/>5ページ)</li> <li>実稼働に移行せずにトライアルを終<br/>了する(6ページ)</li> </ul> |                                                     |

# トライアルのアクティブ化

### 始める前に

組織でユーザのディレクトリ同期を使用する場合は、組織のトライアルを開始する前に、クラ ウドとの同期に使用するHdsTrialGroup グループオブジェクトを選択する必要があります。手 順については、『Cisco Directory Connector 導入ガイド』を参照してください。

### 手順

- ステップ1 https://admin.webex.com にサインインして、[サービス (Services)]を選択します。
- ステップ2 Hybrid Data Security で、[設定 (Settings)]をクリックします。
- ステップ3 [サービスステータス (Service Status)] セクションで、[トライアルの開始 (Start Trial)]をク リックします。

サービス ステータスがトライアル モードに変わります。

ステップ4 [ユーザの追加(Add Users)]をクリックし、Hybrid Data Security ノードを使用して暗号化およ びインデックス サービスを試用する 1 人以上のユーザの電子メール アドレスを入力します。

(組織でディレクトリ同期を使用している場合は、Active Directory を使用してトライアル グループ HdsTrialGroup を管理します。)

# Hybrid Data Security 導入環境のテスト

以下の手順に従って、Hybrid Data Security 暗号化のシナリオをテストします。

#### 始める前に

- Hybrid Data Security 導入環境をセットアップします。
- トライアルをアクティブ化し、複数のトライアルユーザを追加します。
- ・キー要求がHybrid Data Security 導入環境に渡されていることを確認するために、Syslog に アクセスできることを確認します。

#### 手順

- ステップ1 所定のスペースのキーは、そのスペースの作成者によって設定されます。パイロットユーザの 1人として Cisco Webex アプリ にサインインした後、スペースを作成し、少なくとも1人のパ イロット ユーザと1人の非パイロット ユーザを招待します。
  - 注意 Hybrid Data Security 導入を非アクティブ化する場合、クライアントによってキャッシュされた暗号キーのコピーを置き換えると、パイロットユーザによって作成された スペースのコンテンツにアクセスできなくなります。
- ステップ2 新しく作成したスペースにメッセージを送信します。
- **ステップ3** Syslog 出力を調べて、キー要求が Hybrid Data Security 導入環境に渡されていることを確認します。
  - a) ユーザが最初に KMS へのセキュリティで保護されたチャネルを確立しているかどうかを 確認するには、kms.data.method=create および

kms.data.type=EPHEMERAL KEY COLLECTION でフィルタリングします。

次のようなエントリが見つかるはずです(読みやすくするために、識別子は短縮されてい ます)。

2020-07-21 17:35:34.562 (+0000) INFO KMS [pool-14-thread-1] - [KMS:REQUEST] received,

deviceId: https://wdm-a.wbx2.com/wdm/api/v1/devices/0[~]9 ecdheKid: kms://hds2.org5.portun.us/statickeys/3[~]0 (EncryptionKmsMessageHandler.java:312) WEBEX\_TRACKINGID=HdsIntTest\_d[~]0, kms.data.method=create, kms.merc.id=8[~]a, kms.merc.sync=false, kms.data.uriHost=hds2.org5.portun.us, kms.data.type=EPHEMERAL\_KEY\_COLLECTION, kms.data.requestId=9[~]6, kms.data.uri=kms://hds2.org5.portun.us/ecdhe, kms.data.userId=0[~]2

 b) KMSから既存のキーを要求したユーザをチェックするため、kms.data.method=retrieve と kms.data.type=KEY をフィルタリングします。 次のようなエントリが見つかるはずです。

2020-07-21 17:44:19.889 (+0000) INFO KMS [pool-14-thread-31] - [KMS:REQUEST] received,

```
deviceId: https://wdm-a.wbx2.com/wdm/api/v1/devices/f[~]f ecdheKid:
   kms://hds2.org5.portun.us/ecdhe/5[~]1
   (EncryptionKmsMessageHandler.java:312) WEBEX TRACKINGID=HdsIntTest f[~]0,
   kms.data.method=retrieve,
   kms.merc.id=c[~]7, kms.merc.sync=false, kms.data.uriHost=ciscospark.com,
   kms.data.type=KEY,
   kms.data.requestId=9[~]3, kms.data.uri=kms://ciscospark.com/keys/d[~]2,
   kms.data.userId=1[~]b
c) 新しいKMSキーの作成を要求したユーザをチェックするため、kms.data.method=create
   および kms.data.type=KEY COLLECTION をフィルタリングします。
   次のようなエントリが見つかるはずです。
   2020-07-21 17:44:21.975 (+0000) INFO KMS [pool-14-thread-33] - [KMS:REQUEST] received,
   deviceId: https://wdm-a.wbx2.com/wdm/api/v1/devices/f[~]f ecdheKid:
   kms://hds2.org5.portun.us/ecdhe/5[~]1
   (EncryptionKmsMessageHandler.java:312) WEBEX TRACKINGID=HdsIntTest 4[~]0,
   kms.data.method=create,
   kms.merc.id=6[~]e, kms.merc.sync=false, kms.data.uriHost=null,
   kms.data.type=KEY COLLECTION,
   kms.data.requestId=6[~]4, kms.data.uri=/keys, kms.data.userId=1[~]b
d) スペースまたは他の保護対象リソースの作成時に新しいKMSリソースオブジェクト(KRO)
   の作成を要求したユーザをチェックするため、kms.data.method=create および
   kms.data.type=RESOURCE COLLECTION でフィルタリングします。
   次のようなエントリが見つかるはずです。
   2020-07-21 17:44:22.808 (+0000) INFO KMS [pool-15-thread-1] - [KMS:REQUEST] received,
   deviceId: https://wdm-a.wbx2.com/wdm/api/v1/devices/f[~]f ecdheKid:
   kms://hds2.org5.portun.us/ecdhe/5[~]1
   (EncryptionKmsMessageHandler.java:312) WEBEX TRACKINGID=HdsIntTest d[~]0,
   kms.data.method=create,
   kms.merc.id=5[~]3, kms.merc.sync=true, kms.data.uriHost=null,
   kms.data.type=RESOURCE_COLLECTION,
   kms.data.requestId=d[~]e, kms.data.uri=/resources, kms.data.userId=1[~]b
```

# Hybrid Data Security のヘルス モニタリング

Cisco Webex Control Hub 内のステータス インジケータは、ハイブリッドデータ セキュリティ 導入環境ですべてが正常に機能しているかどうかを示します。よりプロアクティブにアラート を受け取るには、電子メール通知に登録します。サービスに影響するアラームが発生した場 合、またはソフトウェアのアップグレードが利用可能になると、電子メールで通知されます。

#### 手順

**ステップ1** Cisco Webex Control Hub で、画面左側のメニューから [サービス (Services)]を選択します。

ステップ2 [ハイブリッドサービス (Hybrid Services)] セクションで、ハイブリッドデータ セキュリティ を見つけて [設定 (Settings)] をクリックします。 [Hybrid Data Security の設定(ハイブリッドデータセキュリティ Settings)]ページが表示されます。

**ステップ3** [電子メール通知(Email Notification)] セクションで、1 つ以上の電子メール アドレスをカン マで区切って入力し、Enter キーを押します。

## トライアル ユーザの追加または削除

トライアルをアクティブ化して最初のトライアルユーザを追加した後は、トライアルがアク ティブである限り、いつでもトライアルのメンバーを追加または削除できます。

トライアルからユーザを削除する場合は、ユーザのクライアントが KMS ではなくクラウド KMS からキーとキーの作成を要求します。クライアントが KMS に格納されているキーを必要 とする場合は、クラウド KMS がユーザの代わりにそのキーを取得します。

組織でディレクトリ同期を使用する場合は、(この手順の代わりに)Active Directoryを使用してトライアルグループ<sub>HdsTrialGroup</sub>を管理します。Cisco Webex Control Hub ではグループのメンバーを表示できますが、メンバーの追加や削除はできません。

#### 手順

- ステップ1 Cisco Webex Control Hub にサインインして、[サービス (Services)]を選択します。
- ステップ2 Hybrid Data Security で、[設定 (Settings)]をクリックします。
- ステップ3 [サービスステータス (Service Status)]領域の[トライアルモード (Trial Mode)]セクション で、[ユーザの追加 (Add Users)]をクリックしてトライアルにユーザを追加するか、[表示と 編集 (view and edit)]をクリックしてトライアルからユーザを削除します。
- ステップ4 追加する1人以上のユーザの電子メールアドレスを入力するか、ユーザ ID の横にある [X] を クリックしてトライアルからユーザを削除します。次に [保存(Save)]をクリックします。

# トライアルから実稼働への移行

導入がトライアルユーザに対して適切に機能していることを確認したら、実稼働に移行できま す。実稼働に移行すると、組織内のすべてのユーザが暗号キーやその他のセキュリティレルム サービスに関してオンプレミスの Hybrid Data Security ドメインを使用します。ディザスタリ カバリの一部としてサービスを非アクティブ化する場合を除き、実稼働からトライアルモード に戻ることはできません。サービスを再アクティブ化するには、新しいトライアルをセット アップする必要があります。

### 手順

- ステップ1 Cisco Webex Control Hub にサインインして、[サービス (Services)]を選択します。
- ステップ2 Hybrid Data Security で、[設定 (Settings)]をクリックします。
- **ステップ3**[サービスステータス(Service Status)] セクションで、[実稼働への移行(Move to Production)] をクリックします。
- ステップ4 すべてのユーザを実稼働に移行することを確認します。

# 実稼働に移行せずにトライアルを終了する

トライアル期間中に、Hybrid Data Security 導入を進めないことにした場合、Hybrid Data Security を非アクティブ化できます。これにより、トライアルが終了し、トライアルユーザはクラウド データセキュリティサービスに戻されます。トライアルユーザは、トライアル中に暗号化さ れたデータにアクセスできなくなります。

### 手順

- ステップ1 Cisco Webex Control Hub にサインインして、[サービス (Services)]を選択します。
- ステップ2 Hybrid Data Security で、[設定 (Settings)]をクリックします。
- **ステップ3**[非アクティブ化(Deactivate)]セクションで、[非アクティブ化(Deactivate)]をクリックします。
- ステップ4 サービスを非アクティブ化してトライアルを終了することを確認します。